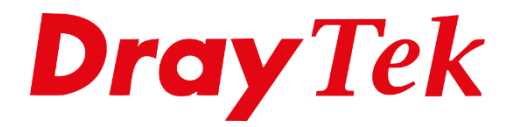

# Firewall **Object Based**

## **Firewall Cases**

In deze handleiding gaan we een voorbeeld geven hoe u een bepaalde situatie kunt oplossen doormiddel van een aantal Firewall >> Filter Rules.

## Situatie: Bedrijf

U heeft van de directeur een opdracht gekregen om voor zijn bedrijf enkele firewall regels aan te maken. Het bedrijf bestaat uit 2 afdelingen; een verkoop afdeling en een support afdeling. Tevens heeft elke afdeling een afdelingshoofd. Voor de volgende groepen moet u regels aanmaken:

| - | Directeur:              | 192.168.1.2                   |
|---|-------------------------|-------------------------------|
| - | Hoofd afdeling Verkoop: | 192.168.1.20                  |
| - | Afdeling Verkoop:       | 192.168.1.21 t/m 192.168.1.39 |
| - | Hoofd afdeling Support: | 192.168.1.40                  |
| - | Afdeling Support:       | 192.168.1.41 t/m 192.168.1.45 |

De directeur wil dat de afdeling verkoop en support alleen gebruik mogen maken van poort 80. Hij wil voor zijn afdelingshoofden en zichzelf volledig toegang.

U begint met het aanmaken van verschillende IP-Objecten voor de verschillende afdelingen, dit kunt u doen bij 'Objects Settings >> IP-Objects'. U maakt een nieuw object aan door op een bepaald nummer te klikken.

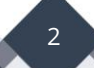

Als eerste maakt u een IP-Object aan voor de directeur, zoals u ziet op onderstaande afbeelding. Hiervoor maakt u gebruik van de LAN interface, en bij Address type selecteert u 'Single Address'.

| Dbjects Setting >> IP Object |                         |        |    |  |
|------------------------------|-------------------------|--------|----|--|
| Profile Index : 1            |                         |        |    |  |
| Name:                        | Directeur               |        |    |  |
| Interface:                   | LAN/DMZ/RT/VPN V        |        |    |  |
| Address Type:                | Single Address <b>▼</b> |        |    |  |
| Mac Address:                 | 00:00:00:00:00:00       |        |    |  |
| Start IP Address:            | 192.168.1.2             | Select |    |  |
| End IP Address:              | 0.0.0.0                 | Select |    |  |
| Subnet Mask:                 | 255.255.255.254 / 31 🔻  |        |    |  |
| Invert Selection:            |                         |        |    |  |
|                              |                         | Next : | >> |  |
|                              | OK Clear Cancel         |        |    |  |

Vervolgens gaat u een IP-Object aanmaken voor de verkoop afdeling, hierbij maakt u gebruik van een reeks IP-adressen. Bij Interface selecteert u wederom de LAN kant, aangezien de verkoop afdeling aangesloten is op het interne netwerk.

| Objects Setting >> IP Object |    |                        |               |
|------------------------------|----|------------------------|---------------|
| Profile Index : 2            |    |                        |               |
| Name:                        |    | Afd. Verkoop           |               |
| Interface:                   |    | LAN/RT/VPN V           |               |
| Address Type:                |    | Range Address 🔻        |               |
| Mac Address:                 |    | 00:00:00:00:00:00      |               |
| Start IP Address:            |    | 192.168.1.21           | Select        |
| End IP Address:              |    | 192.168.1.39           | Select        |
| Subnet Mask:                 |    | 255.255.255.254 / 31 🔻 |               |
| Invert Selection:            |    |                        |               |
| << <u>Previous</u>           |    |                        | <u>Next</u> > |
|                              | OK | Clear Cancel           |               |

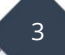

Hetzelfde doet u voor de support afdeling, hierbij gebruikt u ook de LAN interface.

| Objects Setting >> IP Object |                        |                |  |  |  |
|------------------------------|------------------------|----------------|--|--|--|
| Profile Index : 3            |                        |                |  |  |  |
| Name:                        | Afd. Support           |                |  |  |  |
| Interface:                   | LAN/RT/VPN <b>T</b>    |                |  |  |  |
| Address Type:                | Range Address 🔻        |                |  |  |  |
| Mac Address:                 | 00:00:00:00:00:00      |                |  |  |  |
| Start IP Address:            | 192.168.1.41           | Select         |  |  |  |
| End IP Address:              | 192.168.1.45           | Select         |  |  |  |
| Subnet Mask:                 | 255.255.255.254 / 31 🔻 |                |  |  |  |
| Invert Selection:            |                        |                |  |  |  |
| << <u>Previous</u>           |                        | <u>Next</u> >> |  |  |  |
|                              | OK Clear Cancel        |                |  |  |  |

U moet nu alleen nog twee IP-Objecten aanmaken voor de afdelingshoofden, zoals u ziet op onderstaande afbeeldingen. Hierbij maakt u gebruik van een Single Address.

| Objects Setting >> IP Object |    |                      |        |                |
|------------------------------|----|----------------------|--------|----------------|
| Profile Index : 4            |    |                      |        |                |
| Name:                        |    | Hoofd Verkoop        |        |                |
| Interface:                   |    | LAN/RT/VPN 🔻         |        |                |
| Address Type:                |    | Single Address 🔻     |        |                |
| Mac Address:                 |    | 00:00:00:00:00:00    |        |                |
| Start IP Address:            |    | 192.168.1.20         | Select |                |
| End IP Address:              |    | 0.0.0.0              | Select |                |
| Subnet Mask:                 |    | 255.255.255.254/31 🔻 |        |                |
| Invert Selection:            |    |                      |        |                |
| << <u>Previous</u>           |    |                      |        | <u>Next</u> >> |
|                              | OK | Clear Cancel         |        |                |

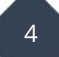

| Index : 5         |                                                                                                    |                                                                                                    |                                                                                                    |                                                                                                    |
|-------------------|----------------------------------------------------------------------------------------------------|----------------------------------------------------------------------------------------------------|----------------------------------------------------------------------------------------------------|----------------------------------------------------------------------------------------------------|
| Name:             |                                                                                                    | Hoofd Support                                                                                                    |                                                                                                    |                                                                                                    |
| Interface:        |                                                                                                    | LAN/RT/VPN 🔻                                                                                                    |                                                                                                    |                                                                                                    |
| Address Type:     |                                                                                                    | Single Address 🔻                                                                                                    |                                                                                                    |                                                                                                    |
| Mac Address:      |                                                                                                    | 00:00:00:00:00:00                                                                                                    |                                                                                                    |                                                                                                    |
| Start IP Address: |                                                                                                    | 192.168.1.40                                                                                                    | Select                                                                                                    |                                                                                                    |
| End IP Address:   |                                                                                                    | 0.0.0.0                                                                                                    | Select                                                                                                    |                                                                                                    |
| Subnet Mask:      |                                                                                                    | 255.255.255.254 / 31 🔻                                                                                                    |                                                                                                    |                                                                                                    |
| Invert Selection: |                                                                                                    |                                                                                                    |                                                                                                    |                                                                                                    |
| evious            |                                                                                                    |                                                                                                    |                                                                                                    | <u>Next</u> >>                                                                                                    |
|                   |                                                                                                    |                                                                                                    |                                                                                                    |                                                                                                    |
|                   | Index : 5<br>Name:<br>Interface:<br>Address Type:<br>Mac Address:<br>Start IP Address:<br>Subnet Mask:<br>Invert Selection: | Index : 5 Name: Interface: Address Type: Mac Address: Start IP Address: End IP Address: Subnet Mask: Invert Selection: Evious OK C | Index : 5         Name:       Hoofd Support         Interface:       LAN/RT/VPN ▼         Address Type:       Single Address ▼         Mac Address:       00 :00 :00 :00 :00 :00 :00         Start IP Address:       192.168.1.40         End IP Address:       0.0.0.0         Subnet Mask:       255.255.255.254 / 31 ▼         Invert Selection:       ■ | Index : 5         Name:       Hoofd Support         Interface:       LAN/RT/VPN ▼         Address Type:       Single Address ▼         Mac Address:       00 :00 :00 :00 :00 :00         Start IP Address:       192.168.1.40         End IP Address:       0.0.0         Subnet Mask:       255.255.255.254 / 31 ▼         Invert Selection:       OK |

Op de onderstaande afbeelding ziet u de zojuist aangemaakte IP-Objecten:

| Objects                                                                         | Objects Setting >> IP Object                       |                                |            |             |              |                |          |
|---------------------------------------------------------------------------------|----------------------------------------------------|--------------------------------|------------|-------------|--------------|----------------|----------|
| <u>Create</u><br>Create                                                         | Create from ARP Table<br>Create from Routing Table |                                |            |             |              |                |          |
| IP Obje                                                                         | ct Profiles:                                       |                                |            |             | Set to       | Factory Defaul | <u>t</u> |
| View:                                                                           | All                                                |                                |            |             |              | Searc          | h        |
| Index                                                                           | k Name                                             | Address                        | Index      | Name        |              | Address        |          |
| <u>1.</u>                                                                       | Directeur                                          | 192.168.1.2                    | <u>17.</u> |             |              |                |          |
| <u>2.</u>                                                                       | Afd. Verkoop                                       | 192.168.1.21 ~<br>192.168.1.39 | <u>18.</u> |             |              |                |          |
| <u>3.</u>                                                                       | Afd. Support                                       | 192.168.1.41 ~<br>192.168.1.45 | <u>19.</u> |             |              |                |          |
| <u>4.</u>                                                                       | Hoofd Verkoop                                      | 192.168.1.20                   | <u>20.</u> |             |              |                |          |
| <u>5.</u>                                                                       | Hoofd Support                                      | 192.168.1.40                   | <u>21.</u> |             |              |                |          |
| <u>6.</u>                                                                       |                                                    |                                | <u>22.</u> |             |              |                |          |
| <u>7.</u>                                                                       |                                                    |                                | <u>23.</u> |             |              |                |          |
| <u>8.</u>                                                                       |                                                    |                                | <u>24.</u> |             |              |                |          |
| <u>9.</u>                                                                       |                                                    |                                | <u>25.</u> |             |              |                |          |
| <u>10.</u>                                                                      |                                                    |                                | <u>26.</u> |             |              |                |          |
| <u>11.</u>                                                                      |                                                    |                                | <u>27.</u> |             |              |                |          |
| <u>12.</u>                                                                      |                                                    |                                | <u>28.</u> |             |              |                |          |
| <u>13.</u>                                                                      |                                                    |                                | <u>29.</u> |             |              |                |          |
| <u>14.</u>                                                                      |                                                    |                                | <u>30.</u> |             |              |                |          |
| <u>15.</u>                                                                      |                                                    |                                | <u>31.</u> |             |              |                |          |
| <u>16.</u>                                                                      |                                                    |                                | <u>32.</u> |             |              |                |          |
| << <u>1-32   33-64   65-96   97-128   129-160   161-192 &gt;&gt; Next &gt;:</u> |                                                    |                                |            | »>          |              |                |          |
| Export IP Object Restore IP Object                                              |                                                    |                                |            |             |              |                |          |
| Ba                                                                              | Backup the current IP Objects with a CSV file      |                                |            | kiezen Geen | bestand geko | zen            |          |
| O Do                                                                            | Download the default CSV template to edit          |                                |            | e           | _            |                |          |
| Download                                                                        |                                                    |                                |            |             |              |                |          |
|                                                                                 |                                                    |                                |            |             |              |                |          |

Nu we alle IP-Objecten hebben aangemaakt moeten we deze nog verdelen in een tweetal IP-Groups. De afdeling verkoop en support moeten in 1 IP-Group komen, en de directeur en de 2 afdelingshoofden ook. Navigeer naar 'Object Setting >> IP Group' en klik op een Index nummer.

| Objects Setting >> IP Group |                                    |          |
|-----------------------------|------------------------------------|----------|
| Profile Index : 1           |                                    |          |
| Name:                       | Directeur&Hoofd                    |          |
| Interface:                  | LAN V                              |          |
| Available IP Objects        | Selected IP Objects                |          |
| 2-Afd. Verkoop              | ▲ 1-Directeur                      | <b>*</b> |
| 3-Afd. Support              | 4-Hoofd Verkoop<br>5-Hoofd Support |          |
|                             | >> of toold oupport                |          |
|                             |                                    |          |
|                             | <<                                 |          |
|                             |                                    | _        |
|                             | <b>*</b>                           | ×        |
|                             |                                    |          |
|                             | OK Clear Cancel                    |          |

Wanneer u de IP-Objecten correct hebt aangemaakt krijgt u bij 'Available IP Objects' een 5 tal IP-objecten te zien. Deze 5 IP-objecten gaat u verdelen in 2 groepen, een voor de directeur en de twee afdelingshoofden en een voor de twee afdelingen. U vult bij 'Name' de bijbehorende naam in en geeft bij 'Interface' de LAN interface op. Vervolgens selecteert u de juiste IP-Objecten en klikt op onderstaande afbeelding om ze in een groep te plaatsen.

| >> |
|----|
|    |

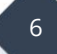

Zoals u in onderstaande afbeelding ziet hebben we 2 IP-Groups aangemaakt. Natuurlijk heeft u de mogelijkheid om meerdere IP-Objecten en/of IP-Groupen aan te maken.

| Objects Set | Objects Setting >> IP Group            |            |      |  |  |
|-------------|----------------------------------------|------------|------|--|--|
| IP Group Ta | IP Group Table: Set to Factory Default |            |      |  |  |
| Index       | Name                                   | Index      | Name |  |  |
| <u>1.</u>   | Directeur&Hoofd                        | <u>17.</u> |      |  |  |
| <u>2.</u>   | Verkoop&Support                        | <u>18.</u> |      |  |  |
| <u>3.</u>   |                                        | <u>19.</u> |      |  |  |
| <u>4.</u>   |                                        | <u>20.</u> |      |  |  |
| <u>5.</u>   |                                        | <u>21.</u> |      |  |  |
| <u>6.</u>   |                                        | <u>22.</u> |      |  |  |
| <u>7.</u>   |                                        | <u>23.</u> |      |  |  |
| <u>8.</u>   |                                        | <u>24.</u> |      |  |  |
| <u>9.</u>   |                                        | <u>25.</u> |      |  |  |
| <u>10.</u>  |                                        | <u>26.</u> |      |  |  |
| <u>11.</u>  |                                        | <u>27.</u> |      |  |  |
| <u>12.</u>  |                                        | <u>28.</u> |      |  |  |
| <u>13.</u>  |                                        | <u>29.</u> |      |  |  |
| <u>14.</u>  |                                        | <u>30.</u> |      |  |  |
| <u>15.</u>  |                                        | <u>31.</u> |      |  |  |
| <u>16.</u>  |                                        | <u>32.</u> |      |  |  |

Bij 'Objects Settings' heeft u ook de keuze om een 'Service Type Object' en 'Service Type Group' aan te maken. U kiest voor een Service Type Object. Hierin gaat u een object aanmaken voor poort 80.

| Objects Setting >> Service Type Object Setup |                |  |  |
|----------------------------------------------|----------------|--|--|
| Profile Index : 1                            |                |  |  |
| Name                                         | HTTP Poort     |  |  |
| Protocol                                     | TCP • 6        |  |  |
| Source Port                                  | = 🔻 1 ~ 65535  |  |  |
| Destination Port                             | = 🔻 80 ~ 80    |  |  |
| t.                                           | <u>Next</u> >> |  |  |
| OK                                           | Clear Cancel   |  |  |

Belangrijk: De Source port is een Pseudo poort, deze wordt door de DrayTek gebruikt voor inkomende en uitgaande sessie's. Advies is deze altijd op 1 t/m 65535 te laten staan.

We maken hierna nog een Service Type object aan voor DNS verkeer.

| Objects Settin  | Objects Setting >> Service Type Object Setup |               |  |  |
|-----------------|----------------------------------------------|---------------|--|--|
| Profile Index : | 2                                            |               |  |  |
|                 | Name                                         | DNS           |  |  |
|                 | Protocol                                     | UDP • 17      |  |  |
|                 | Source Port                                  | = 🔻 1 ~ 65535 |  |  |
|                 | Destination Port                             | = 🔻 53 ~ 53   |  |  |
| << Previous     |                                              | <u>Next</u> > |  |  |
|                 | ОК                                           | Clear Cancel  |  |  |

Navigeer vervolgens naar 'Firewall >> Filter Setup' en klik op Filter Set 2 (Default Data Filter).

| Firewall >> Filter Setup |                     |            |                        |  |  |  |
|--------------------------|---------------------|------------|------------------------|--|--|--|
| Filter Set               | up                  |            | Set to Factory Default |  |  |  |
| Set                      | Comments            | Set        | Comments               |  |  |  |
| <u>1.</u>                | Default Call Filter | <u>7.</u>  |                        |  |  |  |
| <u>2.</u>                | Default Data Filter | <u>8.</u>  |                        |  |  |  |
| <u>3.</u>                |                     | <u>9.</u>  |                        |  |  |  |
| <u>4.</u>                |                     | <u>10.</u> |                        |  |  |  |
| <u>5.</u>                |                     | <u>11.</u> |                        |  |  |  |
| <u>6.</u>                |                     | <u>12.</u> |                        |  |  |  |

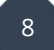

Vervolgens zet u rechts onderin de Next Filter Set op Set#3 en klikt u links onderin op Filter Set 3 om een hier een nieuwe firewall regel aan te maken.

| Firewa                                                    | Firewall >> Filter Setup >> Edit Filter Set                   |                     |                         |           |        |                                   |                   |     |            |              |
|-----------------------------------------------------------|---------------------------------------------------------------|---------------------|-------------------------|-----------|--------|-----------------------------------|-------------------|-----|------------|--------------|
| Filter<br>Comm                                            | Set 2<br>nents :                                              | Default Data Filter |                         |           |        |                                   |                   |     |            |              |
| Rule                                                      | Enable                                                        | Comments            | Direction               | Src<br>IP | Dst IP | Service Type                      | Action            | CSM | Move<br>Up | Move<br>Down |
| 1                                                         |                                                               | ×NetBios -><br>DNS  | LAN/RT/VPN<br>-><br>WAN | Any       | Any    | TCP/UDP, Port: from 137~139 to 53 | Block Immediately |     |            | <u>Down</u>  |
| 2                                                         |                                                               |                     | LAN/RT/VPN<br>-><br>WAN | Any       | Any    | Any                               | Pass Immediately  |     | <u>UP</u>  | <u>Down</u>  |
| 3                                                         |                                                               |                     | LAN/RT/VPN<br>-><br>WAN | Any       | Any    | Any                               | Pass Immediately  |     | <u>UP</u>  | <u>Down</u>  |
| 4                                                         |                                                               |                     | LAN/RT/VPN<br>-><br>WAN | Any       | Any    | Any                               | Pass Immediately  |     | <u>UP</u>  | <u>Down</u>  |
| <u>5</u>                                                  |                                                               |                     | LAN/RT/VPN<br>-><br>WAN | Any       | Any    | Any                               | Pass Immediately  |     | <u>UP</u>  | <u>Down</u>  |
| <u>6</u>                                                  |                                                               |                     | LAN/RT/VPN<br>-><br>WAN | Any       | Any    | Any                               | Pass Immediately  |     | <u>UP</u>  | <u>Down</u>  |
| Z                                                         |                                                               |                     | LAN/RT/VPN<br>-><br>WAN | Any       | Any    | Any                               | Pass Immediately  |     | <u>UP</u>  |              |
| Filter                                                    | Filter Set 1 2 3 4 5 6 7 8 9 10 11 12 Next Filter Set Set#3 • |                     |                         |           |        |                                   |                   |     |            |              |
| Wizard Mode: most frequently used settings in three pages |                                                               |                     |                         |           |        |                                   |                   |     |            |              |
| ۲                                                         | Advance Mode: all settings in one page                        |                     |                         |           |        |                                   |                   |     |            |              |
|                                                           |                                                               |                     |                         |           | ОК     | Clear Cancel                      |                   |     |            |              |

Geef de firewall regel een naam en zet een vinkje bij Enable. Klik vervolgens op Rule 1.

| ilter Se<br>Comme                                                                                                    | et3<br>nts:Verk | oop&Support |                         |        |        |              |                  |     |            |              |
|----------------------------------------------------------------------------------------------------|-----------------|-------------|-------------------------|--------|--------|--------------|------------------|-----|------------|--------------|
| Rule                                                                                                    | Enable          | Comments    | Direction               | Src IP | Dst IP | Service Type | Action           | CSM | Move<br>Up | Move<br>Down |
| 1                                                                                                    |                 |             | LAN/RT/VPN<br>-><br>WAN | Any    | Any    | Any          | Pass Immediately |     |            | <u>Down</u>  |
| 2                                                                                                    |                 |             | LAN/RT/VPN<br>-><br>WAN | Any    | Any    | Any          | Pass Immediately |     | <u>UP</u>  | <u>Down</u>  |
| <u>3</u>                                                                                                    |                 |             | LAN/RT/VPN<br>-><br>WAN | Any    | Any    | Any          | Pass Immediately |     | <u>UP</u>  | <u>Down</u>  |
| <u>4</u>                                                                                                    |                 |             | LAN/RT/VPN<br>-><br>WAN | Any    | Any    | Any          | Pass Immediately |     | <u>UP</u>  | <u>Down</u>  |
| <u>5</u>                                                                                                    |                 |             | LAN/RT/VPN<br>-><br>WAN | Any    | Any    | Any          | Pass Immediately |     | <u>UP</u>  | <u>Down</u>  |
| <u>6</u>                                                                                                    |                 |             | LAN/RT/VPN<br>-><br>WAN | Any    | Any    | Any          | Pass Immediately |     | <u>UP</u>  | <u>Down</u>  |
| Z                                                                                                    |                 |             | LAN/RT/VPN<br>-><br>WAN | Any    | Any    | Any          | Pass Immediately |     | <u>UP</u>  |              |
| Filter Set 1 2 3 4 5 6 7 8 9 10 11 12         Next Filter Set         None                                                                                                    |                 |             |                         |        |        |              |                  |     |            |              |
| Wizard Mode: most frequently used settings in three pages                                                                                                    |                 |             |                         |        |        |              |                  |     |            |              |
| Advance Mode: all settings in one page     Advance Mode: all settings in one page     Advance Mode: all settings     Advance Mode: all settings |                 |             |                         |        |        |              |                  |     |            |              |

We creëren een Block if No Further Match regel, hierin blokkeren we al het verkeer van binnen (LAN) naar buiten (WAN). Wanneer u dan op OK klikt zult u merken dat u geen toegang meer hebt tot het internet (WAN).

| Enable                     |                                                    |           |
|----------------------------|----------------------------------------------------|-----------|
| Comments                   | Block OUT                                          |           |
| Schedule Profile           | None 🔻 , None 🔻 , None                             | ▼, None ▼ |
|                            | $\hfill\square$ Clear sessions when schedule is ON |           |
| Direction                  | LAN/RT/VPN -> WAN   Advanced                       |           |
| Source IP                  | Any                                                | Edit      |
| Destination IP             | Any                                                | Edit      |
| Service Type               | Any                                                | Edit      |
| Fragments                  | Don't Care ▼                                       |           |
| Application                | Action/Profile                                     | Syslog    |
| Filter                     | Block If No Further Match 🔻                        |           |
| Branch to Other Filter Set | None •                                             |           |
| Sessions Control           | 0 / 30000                                          |           |
| MAC Bind IP                | Non-Strict <b>v</b>                                |           |
| Quality of Service         | None 🔻                                             |           |
| APP Enforcement            | None 🔻                                             |           |
| URL Content Filter         | None 🔻                                             |           |
| Web Content Filter         | None 🔻                                             |           |
| DNS Filter                 | None v                                             |           |
| Advance Setting            | Edit                                               |           |

U maakt voor de directeur en zijn afdelingshoofden een nieuwe regel aan, waarin wordt vermeld dat ze een Pass Immediately krijgen op al het LAN => WAN verkeer.

| er Set 3 Rule Z            |                                     |           |
|----------------------------|-------------------------------------|-----------|
| 🖉 Enable                   |                                     |           |
| Comments                   | Pass Directeur                      |           |
| Schedule Profile           | None   None  None  None  None  None | ▼, None ▼ |
|                            | Clear sessions when schedule is ON  |           |
| Direction                  | LAN/RT/VPN -> WAN   Advanced        |           |
| Source IP                  | Directeu                            | Edit      |
| Destination IP             | Any                                 | Edit      |
| Service Type               | Any                                 | Edit      |
| Fragments                  | Don't Care ▼                        |           |
| Application                | Action/Profile                      | Syslog    |
| Filter                     | Pass Immediately                    |           |
| Branch to Other Filter Set | None 🔻                              |           |
| Sessions Control           | 0 / 30000                           |           |
| MAC Bind IP                | Non-Strict V                        |           |
| Quality of Service         | None 🔻                              |           |
| APP Enforcement            | None 🔻                              |           |
| URL Content Filter         | None T                              |           |
| Web Content Filter         | None T                              |           |
| DNS Filter                 | None •                              |           |
| Advance Setting            | Edit                                |           |

U maakt een nieuwe regel aan die u eerst activeert, vervolgens geeft u de juiste beschrijving op en verandert u de Direction in LAN/RT/VPN => WAN. Deze regel heeft betrekking op de directeur en zijn afdelingshoofden, zij hebben geen restricties op het LAN => WAN verkeer, dus wordt er hier gewerkt met een 'Pass Immediately'. Vervolgens klikt u bij Source IP op 'Edit', hier heeft u de mogelijkheid om bij Address Type voor 'Group and Objects' te kiezen.

| Address Type     | Group and Objects ▼         |
|------------------|-----------------------------|
| Start IP Address | 0.0.0.0                     |
| End IP Address   | 0.0.0.0                     |
| Subnet Mask      | 255.255.255.254 / 31 🔻      |
| Invert Selection |                             |
| IP Group         | 1-Directeur&Hoofd ▼, None ▼ |
| IP Object        | None 🔻 , None 🔻             |
| IPv6 Group       | None 🔻                      |
| IPv6 Object      | None 🔻 , None 🔻 , None 🔻    |

Nu hoeft u alleen nog maar een regel aan te maken voor de Verkoop & Support afdeling. Deze 2 afdelingen hebben alleen toegang tot poort 80. U geeft bij Source IP de IP Group op waarin u deze 2 afdelingen heeft geplaatst.

| Enable                     |                                    |          |
|----------------------------|------------------------------------|----------|
|                            | Pass Verk&Sunn                     |          |
| Schedule Profile           |                                    | None     |
| <u>Schedule Profile</u>    | Clear sessions when schedule is ON | , None . |
| Direction                  | LAN/RT/VPN -> WAN   Advanced       |          |
| Source IP                  | Verkoop&                           | Edit     |
| Destination IP             | Any                                | Edit     |
| Service Type               | HTTP Poort, DNS                    | Edit     |
| Fragments                  | Don't Care ▼                       |          |
| Application                | Action/Profile                     | Syslog   |
| Filter                     | Pass Immediately                   |          |
| Branch to Other Filter Set | None 🔻                             |          |
| Sessions Control           | 0 / 30000                          |          |
| MAC Bind IP                | Non-Strict <b>T</b>                |          |
| Quality of Service         | None 🔻                             |          |
| APP Enforcement            | None 🔻                             |          |
| URL Content Filter         | None 🔻                             |          |
| Web Content Filter         | None 🔻                             |          |
| DNS Filter                 | None <b>v</b>                      |          |
| Advance Setting            | Edit                               |          |

Bij Source IP geeft u de IP Group Verkoop & Support op.

| Address Type     | Group and Objects ▼          |
|------------------|------------------------------|
| Start IP Address | 0.0.0.0                      |
| End IP Address   | 0.0.0.0                      |
| Subnet Mask      | 255.255.255.254 / 31 🔻       |
| Invert Selection |                              |
| IP Group         | 2-Verkoop&Support ▼ , None ▼ |
| IP Object        | None 🔻, None 🔻               |
| IPv6 Group       | None 🔻                       |
| IPv6 Object      | None 🔻, None 🔻, None 🔻       |

Vervolgens selecteert u bij Service Object de aangemaakte Service Type Objects. Aangezien de twee afdelingen alleen toegang tot HTTP en DNS mogen hebben.

| Service Type Edit |                                 |
|-------------------|---------------------------------|
| Service Type      | Group and Objects <b>v</b>      |
| Protocol          | Any 🔻                           |
| Source Port       | = 🔻 1 ~ 65535                   |
| Destination Port  | = 🔻 1 ~ 65535                   |
| Service Group     | None 🔻                          |
| Service Object    | 1-HTTP Poort V, 2-DNS V, None V |
|                   |                                 |
|                   | OK Close                        |

#### Voorbehoud

We behouden ons het recht voor om deze en andere documentatie te wijzigen zonder de verplichting gebruikers hiervan op de hoogte te stellen. Afbeeldingen en screenshots kunnen afwijken.

#### **Copyright verklaring**

#### © 2020 DrayTek

Alle rechten voorbehouden. Niets uit deze uitgave mag worden verveelvoudigd, opgeslagen in een geautomatiseerd gegevensbestand en/of openbaar gemaakt in enige vorm of op enige wijze, hetzij elektronisch, mechanisch, door fotokopieën, opnamen of op enige andere manier zonder voorafgaande schriftelijke toestemming van de uitgever.

Ondanks alle aan de samenstelling van deze handleiding bestede zorg kan noch de fabrikant, noch de auteur, noch de distributeur aansprakelijkheid aanvaarden voor schade die het gevolg is van enige fout uit deze uitgave.

### Trademarks

Alle merken en geregistreerde merken zijn eigendom van hun respectievelijke eigenaren.